٦

# Step 1.

Sign in to your MyBGSU account: -

| BGSU.                                                                                        | ni libraries research students international | GIVE 🏦 MYBGSU                                                                                                    |
|----------------------------------------------------------------------------------------------|----------------------------------------------|----------------------------------------------------------------------------------------------------|
| USERNAME                                                                                     | PASSWORD                                     |                                                                                                    |
|                                                                                              | Forgetten Password   New Account   Help      | LOGIN                                                                                                    |
|                                                                                              |                                              |                                                                                                    |
| SUMMER CLASSES 8 - WEEK SES                                                                  | SION                                         |                                                                                                    |
| IUNE 12<br>SUMMER CLASSES 8 - WEEK SES<br>IIIINE 26<br>SUMMER CLASSES SECOND 6-WE<br>SESSION |                                              | Construction of the second second sec |

### Step 2.

Click on the Parking Icon found in the lower right of your screen (For Faculty and Staff click on the "Manage Parking Account" text found in the lower left navigation menu):

| MyBGSU. |                                                                                                    | WELCOME                                                                                                    | STUDENTS                                                | EMPLOYEES                                | HELP DESK                                         | ALERTBG | QUICK |
|---------|----------------------------------------------------------------------------------------------------|----------------------------------------------------------------------------------------------------|---------------------------------------------------------|------------------------------------------|---------------------------------------------------|---------|-------|
|         | Academics<br>Bookstore<br>Career Center<br>Financials<br>Housing & Residence Life<br>Learning Commons<br>Libraries<br>New Students<br>Student Life<br>To Do<br>Holds | TWO STEP AUTHENTICATION<br>Accessing the MyBGSU portal now<br>information about this protective in<br><b>LOOKING FOR YOUR FINAN</b><br>Click on the Student Center icon below<br>CLICK on the Student Center icon below<br>CLICK ON THE STUDENT CENT<br>TOOLS FOR CLASSES | ON requires Duc neasure, plea NCIAL RE r and look for t | SPONSIBIL<br>the link in the To<br>EMAIL | hentication<br>ogsu.edu/2s<br>ITY AGR<br>Do List. | EEMENT  | ?     |
|         |                                                                                                    | TO DO HOLDS                                                                                                    | i N                                                     | EW STUDENTS                              | i P                                               | ARKING  |       |

## Step 3.

| Click "Permits" to expand Perm | hits Options, - then                                                         | click "Get Permits":                                                                                                    | _    |
|--------------------------------|------------------------------------------------------------------------------|----------------------------------------------------------------------------------------------------|------|
| PARKING PORTAL PERM            |                                                                              | A T We                                                                                                    | come |
| View<br>Get 9                  | Your Permits                                                                 | PADY                                                                                                    |      |
|                                | Manage Parki<br>attitude or extra so<br>Manage A                             | ing Account<br>ut tom one location.                                                                                     |      |
|                                |                                                                              |                                                                                                    |      |
|                                | Parking<br>Welcome! Use your Parking Portal to make pur<br>your parking r    | Portal<br>chases in the parking system and manage<br>account.                                                           |      |
| 0<br>भ<br>भ                    | CITATIONS<br>les Your Otestons 7<br>les Your Appess 1<br>les Your Letters 11 | Citation Number           -OR-           Itals         Plate Number           Onio         V           Search Citations |      |
| F<br>ع                         | PERMITS<br>les Your Permits 12                                               | III Get Permits<br>\$ Request Parking Permits                                                                           |      |
| C<br>2                         | DTHER FEATURES                                                               |                                                                                                    |      |
|                                | Bowing Green State University                                                |                                                                                                    |      |

## Step 4.

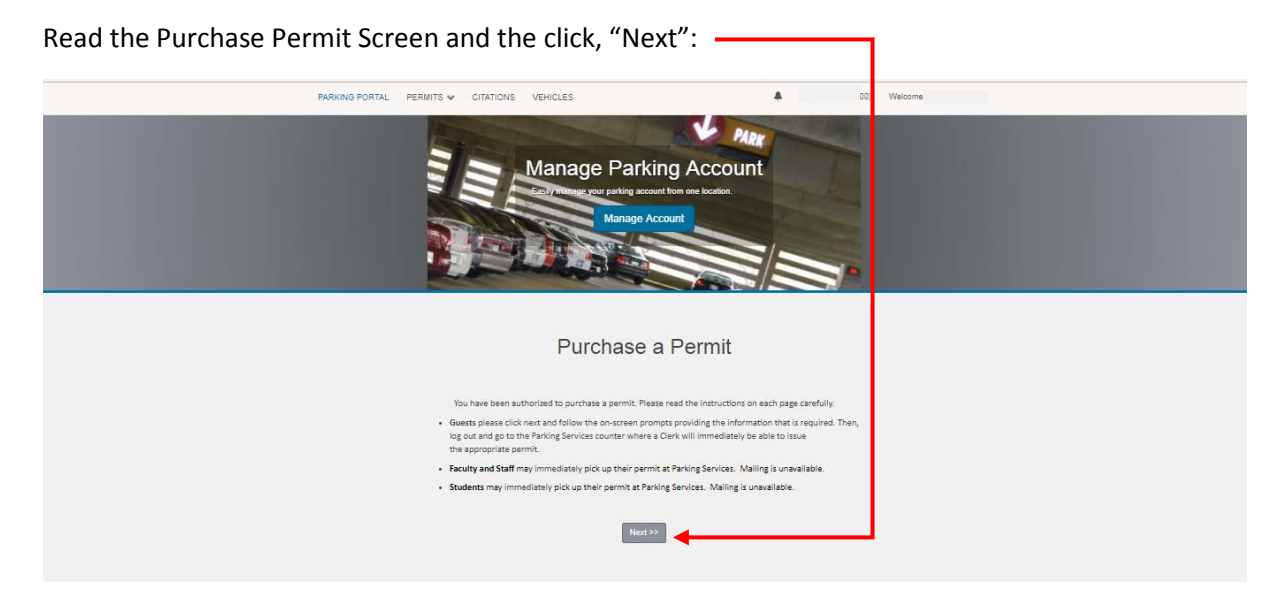

Step 5.

Select the permit you wish to purchase, select "I have read and understand the above statements" and then click "Next": \_\_\_\_\_\_

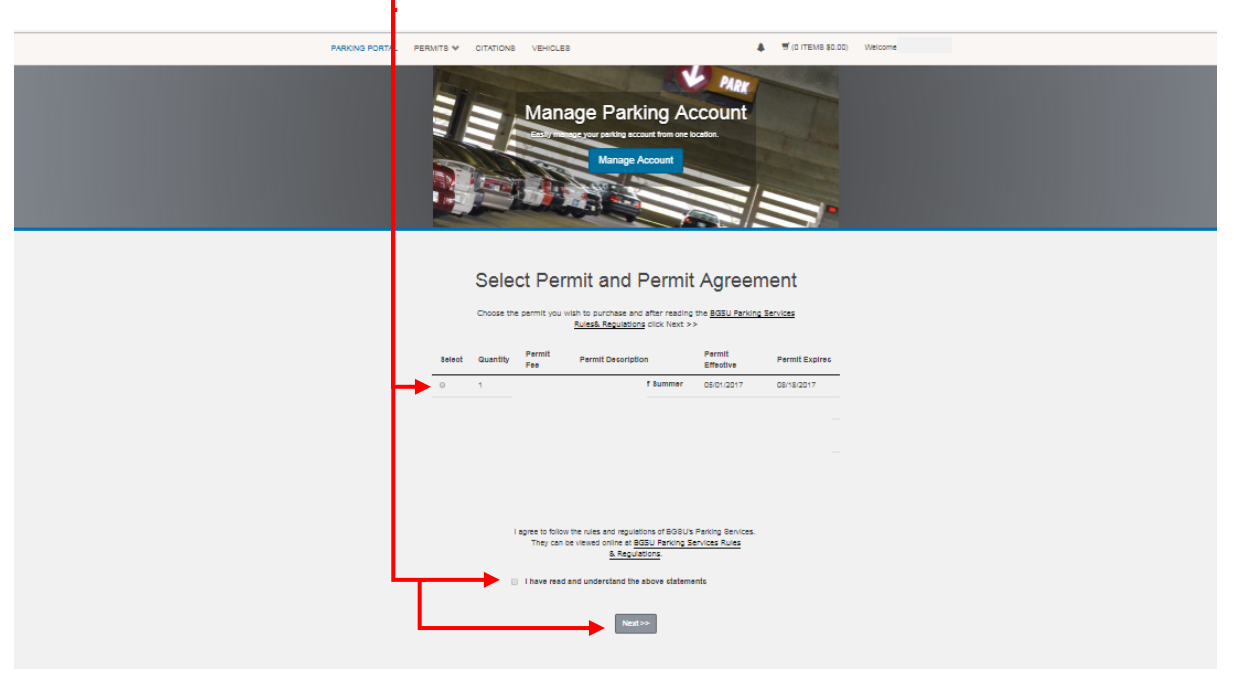

### Step 6.

If you already have an existing vehicle on your account and want to use it with your permit, select it to link it to your permit, then click "Next" and skip to step 8. If the vehicle you intend to use is not registered in your account, select "Add New Vehicle to Permit" and move on to step 7. Note: You may have multiple vehicles registered to your account, You must have the vehicle you are parking on campus registered in your Parking Account for the License Plate Recognition System to recognize it. Failure to register a vehicle to your permit will result in receiving a citation for "License plate and permit do not match." ONLY ONE OF THE VEHCILES THAT IS REGISTARED TO YOU PERMIT IS ALLOWED ON CAMPUS AT A TIME! Having two vehicles that are registered to one permit on campus will result in a fine.

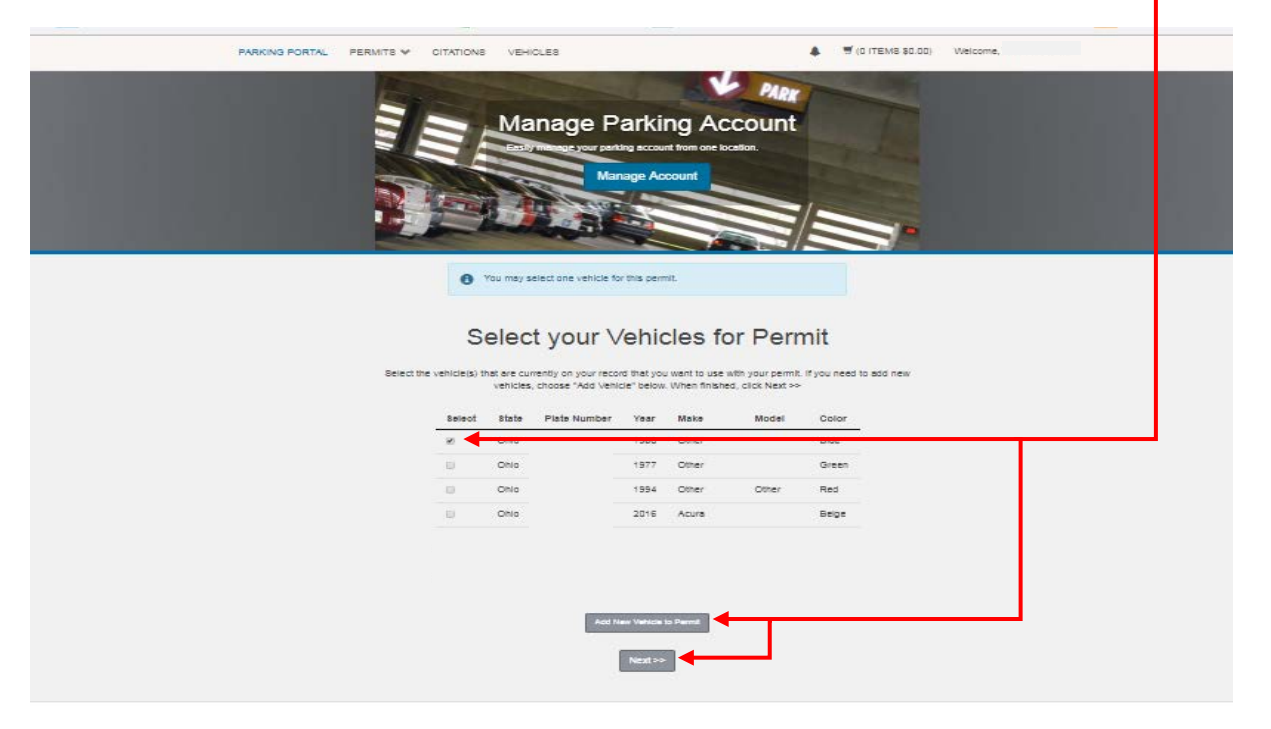

### Step 7.

| PARKING PORTAL PERMITE ¥ CITA | TIONS VEHICLES                        | (D ITEMB \$0.00) Welcome,   | _ |
|-------------------------------|---------------------------------------|-----------------------------|---|
|                               | Manage Parkir                         | a Account                   |   |
|                               | Eastly manage your parking account    | from one location.          |   |
|                               | Manage Aco                            | punt                        |   |
|                               |                                       |                             |   |
|                               |                                       |                             |   |
|                               | Register Additio                      | nal Vehicle                 |   |
|                               | Register Additio                      |                             |   |
|                               | Please enter the details for your new | ehicle and then click Next. |   |
|                               |                                       |                             |   |
|                               | Licence Plate Number                  |                             |   |
|                               | License Plate Number (confirm)        |                             |   |
|                               |                                       | •                           |   |
|                               | Ohio                                  | ¥ ]-                        |   |
|                               | Year                                  |                             |   |
|                               |                                       |                             |   |
|                               | Make                                  |                             |   |
|                               | Belect One                            | ¥ -                         |   |
|                               | Model                                 |                             |   |
|                               | Belect Make First                     | Ψ.                          |   |
|                               | Color                                 |                             |   |
|                               | Select One                            | ▼]-                         |   |
|                               |                                       |                             |   |

Enter your vehicle information and click "Next" (You must use capital letters in the Plate Field):

### Step 8.

Select your vehicle to link it to your permit and Click "Next Note: You may have multiple vehicles registered to your account, You must have the vehicle you are parking on campus registered in your Parking Account for the License Plate Recognition System to recognize it. Failure to register a vehicle to your permit will result in receiving a citation for "License plate and permit do not match." ONLY ONE OF THE VEHCILES THAT IS REGISTARED TO YOU PERMIT IS ALLOWED ON CAMPUS AT A TIME! Having two vehicles that are registered to one permit on campus will result in a fine.

| PARKING PORTAL PERMITS Y | TATIONS VEHICLES                                          |                                                                 | *                                               | T (D ITEMS \$0.00) Welcome.                                                                                                    |
|--------------------------|-----------------------------------------------------------|-----------------------------------------------------------------|-------------------------------------------------|----------------------------------------------------------------------------------------------------|
|                          | The second second                                         | -                                                               | PARK                                            |                                                                                                    |
|                          | Manag                                                     | e Parking A                                                     | ccount                                          | The second second second second second second second second second second second second second second second s                                                                                                    |
|                          | Entity measure of                                         | our parking account from one                                    | location.                                       | Sector Sector Sect                                                                                                    |
|                          |                                                           | Manage Account                                                  |                                                 | Contraction of the local division of the local division of the loc |
|                          |                                                           |                                                                 | /:                                              |                                                                                                    |
|                          |                                                           |                                                                 |                                                 |                                                                                                    |
|                          | You may select one vi                                     | enicle for this permit.                                         |                                                 |                                                                                                    |
|                          |                                                           |                                                                 |                                                 |                                                                                                    |
|                          | Select you                                                | ir Vehicles 1                                                   | or Permi                                        | it                                                                                                    |
| Belect the v             | ehicle(s) that are currently on yo<br>vehicles, choose "A | our record that you want to us<br>dd Vehicle" below. When finis | e with your permit, if yo<br>hed, click Next >> | you need to add new                                                                                                    |
|                          | Select State Plate Nu                                     | imber Year Make                                                 | Model                                           | Cotor                                                                                                    |
|                          | *                                                         |                                                                 |                                                 |                                                                                                    |
|                          | Ohio                                                      | 1994 Other                                                      | Other 1                                         | Red                                                                                                    |
|                          | Onio                                                      | 1950 Cadillac                                                   | Coupe 1                                         | Siver                                                                                                    |
|                          |                                                           |                                                                 |                                                 |                                                                                                    |
|                          |                                                           |                                                                 |                                                 |                                                                                                    |
|                          |                                                           |                                                                 |                                                 |                                                                                                    |
|                          |                                                           |                                                                 |                                                 |                                                                                                    |
|                          |                                                           |                                                                 |                                                 |                                                                                                    |
|                          |                                                           | Add New Vehicle In Permit                                       |                                                 |                                                                                                    |
|                          |                                                           | Next >>                                                         |                                                 |                                                                                                    |
|                          |                                                           |                                                                 |                                                 |                                                                                                    |

## Step 9

| Select your payment method, enter your email for your receipt, and click "Next": – |  |
|------------------------------------------------------------------------------------|--|
|                                                                                    |  |

| PARKNO PORTAL PERMITE V OTKOTOVE VEHCLES & TOTTOVE SHI SE                                                                                              |  |
|----------------------------------------------------------------------------------------------------|--|
| Manage Parking Account<br>Manage Parking Account<br>Manage Account<br>Manage Account                                                                   |  |
| View Cart<br>Below are the temps) in your cast. Enter your fitted Address to leadle a copy of your recept. Chick that to proceed<br>with your payment. |  |
| Gly Type Description Amount Address                                                                                                    |  |
| 2017 Facally / Bett Summer (A111427) (551102017) 520.04 (1999)                                                                                         |  |
| 2017 Faculty / Staff Summer (X-11-622) (5501001-1-05-(5.0217) 800.64 Nerven                                                                            |  |
| Due Now: \$41.58                                                                                                    |  |
| Been Payment Method<br>Cestilized Cast                                                                                                    |  |
| Series Punchens Addis Station in Pro-                                                                                                    |  |
| Checkout                                                                                                    |  |
| Emil Address                                                                                                    |  |
|                                                                                                    |  |
|                                                                                                    |  |
|                                                                                                    |  |

#### Step 10

Review your payment information and click "Complete Transaction": -

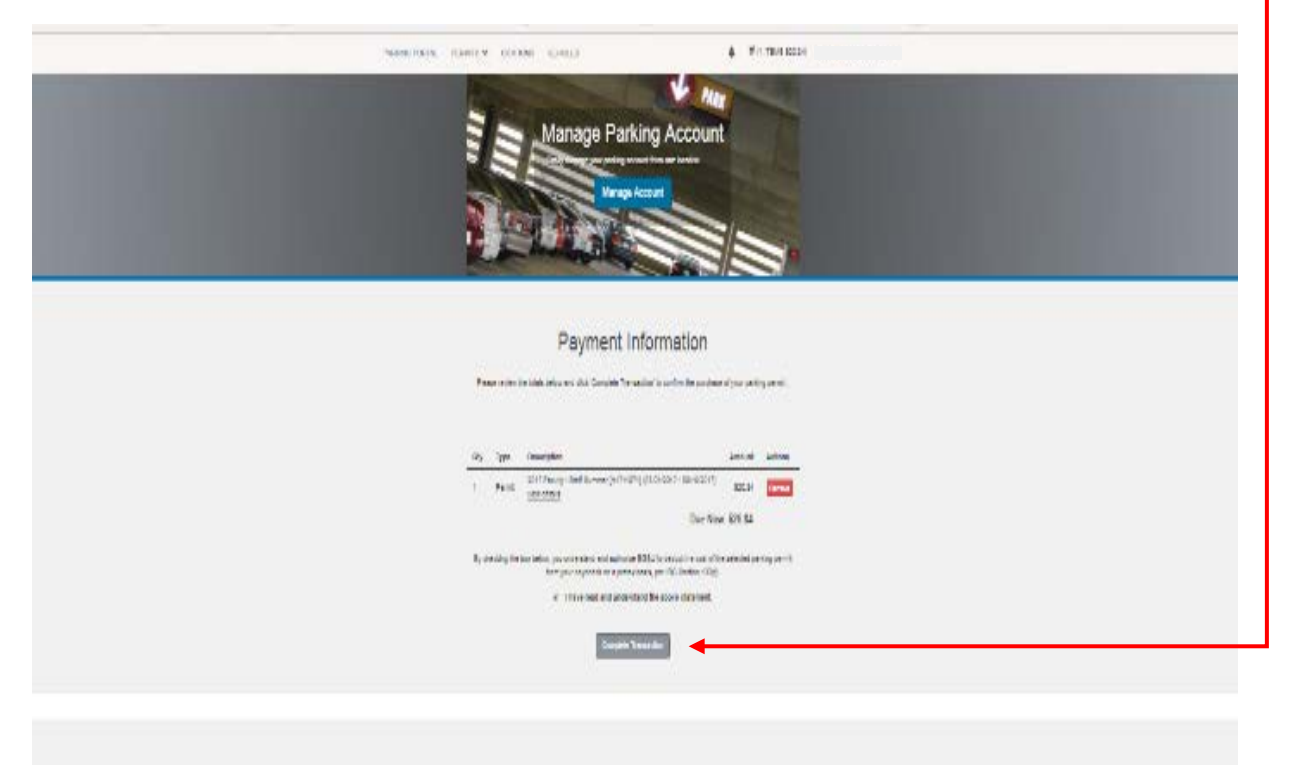

## Step 11

| Review you payment receipt and log of                                                                                                    | put:                                                                     |  |  |  |
|----------------------------------------------------------------------------------------------------|--------------------------------------------------------------------------|--|--|--|
| PARKING PORTAL PERMITS V CITATIONS                                                                                                    | VEHICLES I (0 ITEMS \$0.00) Welcome.                                     |  |  |  |
| Payment Receipt<br>Your transaction is complete. Permits are immediately available for pick up after transaction completion and<br>are available for pickup from 7 a.m. to 5 p.m. at the Parking Service Office, located in Room 1 of the College Park<br>Building. Please print the page for your records. |                                                                          |  |  |  |
| Purchased Iter                                                                                                    | ns                                                                       |  |  |  |
| Qty Type                                                                                                    | Description Amount                                                       |  |  |  |
| 1 Permit                                                                                                    | 2017 Faculty / Staff Summer [A1711871] (05/01/2017 - 08/18/2017) \$20.84 |  |  |  |
|                                                                                                    | Total Paid: S20.84                                                       |  |  |  |
| Transaction Su                                                                                                    | immary                                                                   |  |  |  |
| CC Receipt Number                                                                                                    | Payroll Deduction                                                        |  |  |  |
| Payment Method                                                                                                    | Payroll Deduction                                                        |  |  |  |
| Payment Date                                                                                                    | 07/24/2017 08:31:15 AM                                                   |  |  |  |
|                                                                                                    | Logout                                                                   |  |  |  |